## ARCHES -- How to Access Your Earnings Statements

Log into ARCHES

- 1. Go to: https://webadvisor.augustana.edu
- 2. Click on Log In.

| Augustana College                                                                                                    | LOG IN MAIN MENU CONTACT US |
|----------------------------------------------------------------------------------------------------|-----------------------------|
|                                                                                                    | Change Your Password        |
| Welcome Guest!                                                                                                    | Search for                  |
| access to our databases.                                                                                                    | Sections Friends            |
| Select your point of entry to the right.                                                                                                    |                             |
| ***PLEASE NOTE *** Internet Explorer is the<br>preferred web browser for Arches use. If you<br>experience vewing or performance issues<br>while using a different browser, please log out of<br>Arches and your browser, then try using Internet<br>Explorer. |                             |
|                                                                                                    |                             |

- 3. Enter your username and password.
  - a. Username = firstnamelastname (ex. johndoe). MUST BE entered in all lowercase.
  - b. Password = the password you use to log into the network.
- 4. Click Submit.

## Accessing Earnings Statements

1. Click on the EMPLOYEE menu. (Some may also see a Faculty menu.) Example below only shows Student and Employees menus.

| Augustana College                                                                                                    |                                                                                                    |            |           |                 |
|----------------------------------------------------------------------------------------------------|----------------------------------------------------------------------------------------------------|------------|-----------|-----------------|
| ARCHES                                                                                                    |                                                                                                    | Los Our    | Млен Мени | Contact Us      |
|                                                                                                    |                                                                                                    |            | Chang     | e Your Passward |
| Atches gives students, staff, and the community<br>excess in our delastisses<br>Select your point of entry to the right.<br>***PLEASE NOTE *** Internet Explorer is the<br>preferred web browser for Atches use. If you<br>experimence weaking or performance assues<br>while using a different browser, phase to go at<br>a factors and your browser, then thy using<br>internet Explorer. | Student                                                                                                    |            |           |                 |
|                                                                                                    |                                                                                                    |            |           |                 |
|                                                                                                    |                                                                                                    |            |           |                 |
|                                                                                                    | EMPLOYEES - EMPLOYEES MENU                                                                                         |            |           |                 |
|                                                                                                    | The following links may display confidential inform                                                                | nation.    | -         |                 |
|                                                                                                    | Employ                                                                                                    | ee Profile |           |                 |
|                                                                                                    | Position Summary<br>Leave Plan Summary<br>Pay Advices<br>Current Benefits<br>Benefit Enrollment<br>Tax Information |            | ]         |                 |
| 2. Click on Earnings Stater                                                                                                    | nents. Earnings Statements                                                                                         |            |           |                 |

- 3. Again enter your Username and Password. (Same information you entered in step #3 above in Logging into ARCHES.
- 4. Click on the pay date of the Earnings Statement you would like to view and download as a PDF. (Note: You will see the current year along with the option to view past years also.) The example below shows all the Earnings Statements available for "John Doe" in Calendar Year 2017.

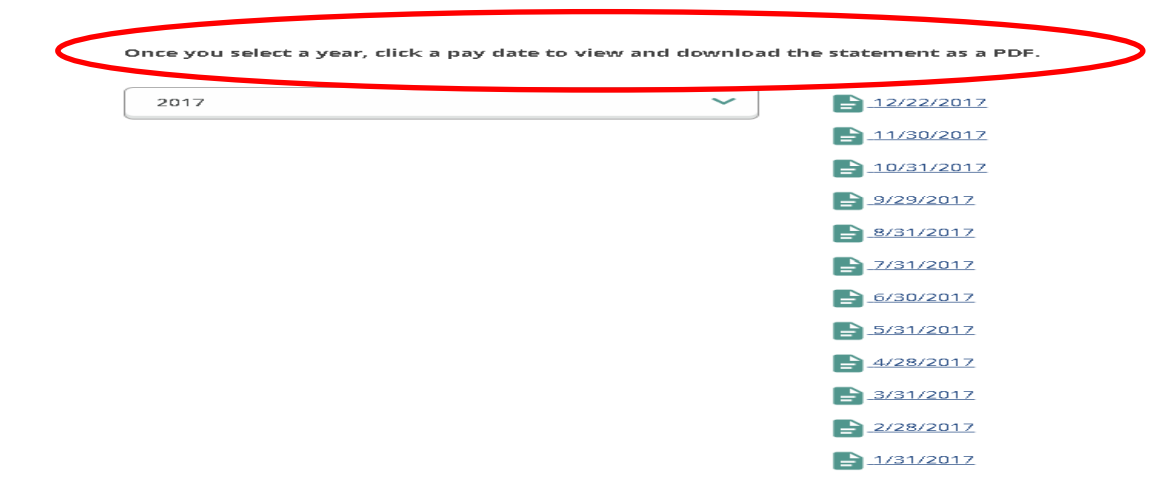

## Earnings Statements.

A new feature to view your earnings and deductions.

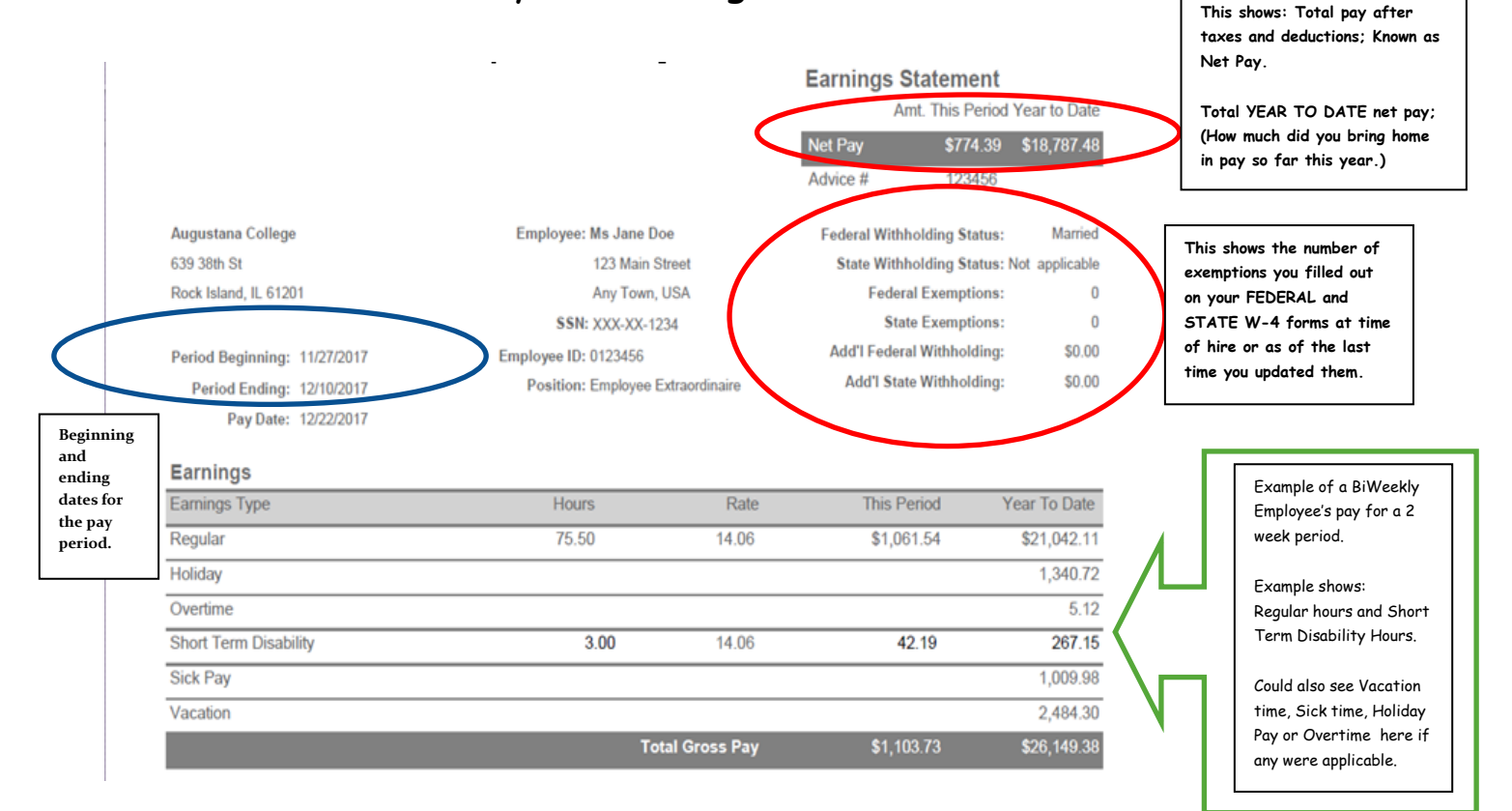

| with the second second s | Employee                                                                    | Employee YTD | Employer                                      | Employer YTD  | Applicable Gross App      | plicable Gross YT                   |
|----------------------------------------------------------------------------------------------------|-----------------------------------------------------------------------------|--------------|-----------------------------------------------|---------------|---------------------------|-------------------------------------|
| Taxes                                                                                                    |                                                                             |              |                                               |               |                           |                                     |
| Medicare Portion-FICA                                                                                                    | \$15.71                                                                     | \$373.40     | \$15.71                                       | \$373.40      | \$1,083.73                | \$25,749.3                          |
| FICA W/H                                                                                                    | \$67,19                                                                     | \$1,596.46   | \$67.19                                       | \$1,596.46    | \$1,083.73                | \$25,749.3                          |
| Fed W/H - Married                                                                                                    | \$54.09                                                                     | \$1,195.46   | -                                             | -             | \$973.36                  | \$23,199.6                          |
| Illinois State W/H                                                                                                    | \$48.18                                                                     | \$994.61     |                                               | -             | \$973.36                  | \$23,199.6                          |
| Benefits                                                                                                    |                                                                             |              |                                               |               |                           |                                     |
| 403B Employee 10%                                                                                                    | \$110.37                                                                    | \$2,290.96   | 5                                             | -             | \$1,103.73                | \$22,909.2                          |
| 403B Employee 8%                                                                                                    |                                                                             | \$258.80     | •                                             | 4             |                           | \$3,235.06                          |
| 403B-EMPLOYER 4%<br>Match                                                                                                    | ñ                                                                           | 8            | \$44.15                                       | \$1,045.77    | \$1,103.73                | \$26, <mark>1</mark> 44.2           |
| 403B-EMPLOYER 7%<br>Base                                                                                                    | -                                                                           | 5            | \$77.26                                       | \$1,830.07    | \$1,103.73                | \$26,144.2                          |
| AD&D Under 65                                                                                                    | -                                                                           | -            | \$0.29                                        | \$5.04        | \$1,103.73                | \$21,440.1                          |
| GTL - Under 65                                                                                                    | -                                                                           |              | \$1.84                                        | \$31.92       | \$1,103.73                | \$21,440.1                          |
| Ltd Insurance                                                                                                    | -                                                                           | 2            | \$1.59                                        | \$27.44       | \$1,103.73                | \$21,440.1                          |
| Medical Flex Spending                                                                                                    | \$20.00                                                                     | \$400.00     | 1                                             | -             | \$1,103.73                | \$21,434.9                          |
| Optional Life Insur-Child                                                                                                    | \$1.20                                                                      | \$22.17      |                                               |               | \$1,103.73                | \$22,306.8                          |
| Optional Life -                                                                                                    | \$12.60                                                                     | \$230.04     |                                               | -             | \$110                     | 3.73 \$21,440.                      |
| Totals                                                                                                    | \$329.34                                                                    | \$7 361 90   | \$208.03                                      | \$4,910,10    |                           |                                     |
|                                                                                                    | This shows what                                                             | you pay      | This shows wh                                 | nat           |                           |                                     |
| Vou con co                                                                                                    | This shows what<br>per pay period.                                          | you pay      | This shows wh<br>Augustana pay<br>pay period. | nat<br>ys per |                           | ► Leave time used<br>"This Period". |
| You can sea<br>Leave Used<br>Type<br>Vacation                                                                                                    | This shows what<br>per pay period.<br>e your "l<br>(In Hours)               | you pay      | This shows wh<br>Augustana pay<br>pay period. | s for too.    | Remain<br>59              | Leave time used<br>"This Period".   |
| You can see<br>Leave Used<br>Type<br>Vacation<br>Sick                                                                                                    | This shows what<br>per pay period.<br>e your "l<br>(In Hours)               | you pay      | This shows wh<br>Augustana pay<br>pay period. | s" †00.       | Remain<br>59              | Leave time used<br>"This Period".   |
| You can set<br>Leave Used<br>Type<br>Vacation<br>Sick<br>Taxable Frin                                                                                                    | This shows what<br>per pay period.<br>e your "l<br>(In Hours)<br>ge Benefit | you pay      | This shows wh<br>Augustana pay<br>pay period. | is Period     | Remain<br>59.<br>15.      | Leave time used<br>"This Period".   |
| You can set<br>Leave Used<br>Type<br>Vacation<br>Sick<br>Taxable Frin<br>Description                                                                                                    | This shows what<br>per pay period.<br>e your "l<br>(In Hours)<br>ge Benefit | you pay      | This shows wh<br>Augustana pay<br>pay period. | s" too.       | Remain<br>59<br>15        | Leave time used<br>"This Period".   |
| You can set<br>Leave Used<br>Type<br>Vacation<br>Sick<br>Taxable Frin<br>Description<br>GTL - Under 65                                                                                                    | This shows what<br>per pay period.<br>e your "l<br>(In Hours)<br>ge Benefit | you pay      | This shows wh<br>Augustana pay<br>pay period. | s" too.       | Remain<br>59.<br>15.<br>Y | Leave time used<br>"This Period".   |

When looking for your "most recent" Earnings Statement, it is only available on your *ACTUAL* pay day. <u>It is not</u> <u>available on the Thursday before</u>. All prior Earnings Statements are available to you 24/7 with ARCHES access and can be easily downloaded or printed as needed.